# Ανάκτηση Κωδικού Πρόσβασης στο ΠΣΔ – eclass για Μαθητές

#### ΠΑΤΕ στο https://register.sch.gr/students/

### ΕΠΙΛΕΓΕΤΕ το πλήκτρο: Αλλαγή Κωδικού Πρόσβασης

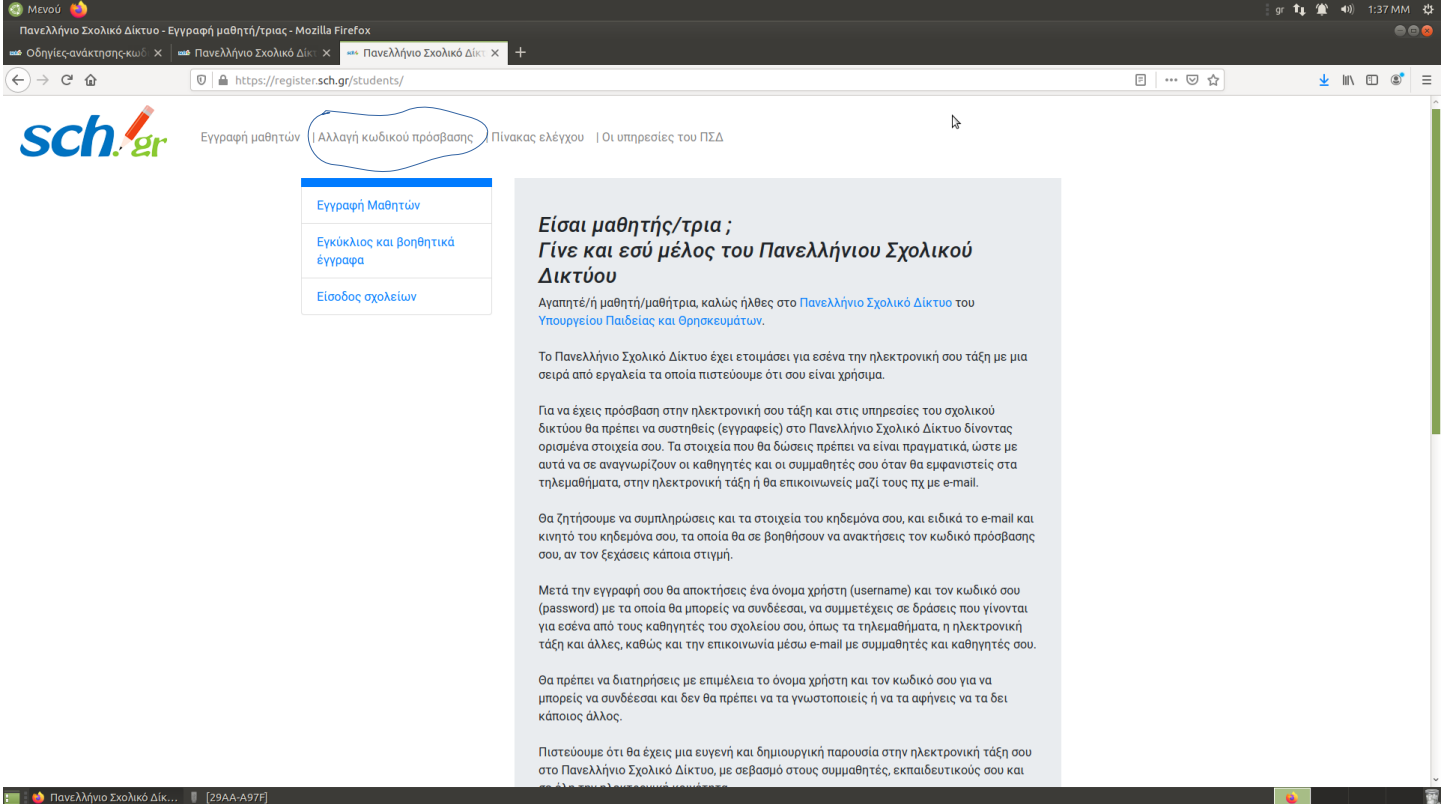

#### ΕΠΙΛΕΓΕΤΕ το πλήκτρο: Ανάκτηση κωδ. πρόσβασης Mozilla Firefox … ⊠ ☆ ⊻ II\ 🗉 📽 C F sch/er Πανελλήνιο Σχολικό Δίκτυο Διαχείριση Χρηστών Ανάκτηση κωδ. πρόσβασ Αρχική Εγγραφή Αλλανή Κωδικού Πρόσβασης Σύνδεση Για να αλλάξετε τον κωδικό σας θα πρέπει να συνδεθείτι Υποβολή Αν ξεχάσατε το όνομα χρήστη ή τον κωδικό σας ακολουθήστε τις <u>οδηγίες ανάκτησης του</u> ΠΡΟΣΟΧΗ!! τυο δεν θα σας ζητήσει ποτέ τους κωδικούς σας, μέσω e-mail λλήνιο Σχα Μην απαντάτε σε e-mail που σας ζητούν, το όνομα χρήστη και τον κωδικό πρόσβασης σο Χρησιμοποιούμε μόνο λειτουργικά cookies για να παρέχουμε τις υπηρεσίες στην σελίδα μας. Εάν συνεχίσετε να χρησιμοποιείτε τη σελίδα, θα υποθέσουμε πως είστε ικανοποιημένοι με αυτό Μάθετε περισσότερα 💷 🚯 Πανελλάνιο Σχολικό Δίκ

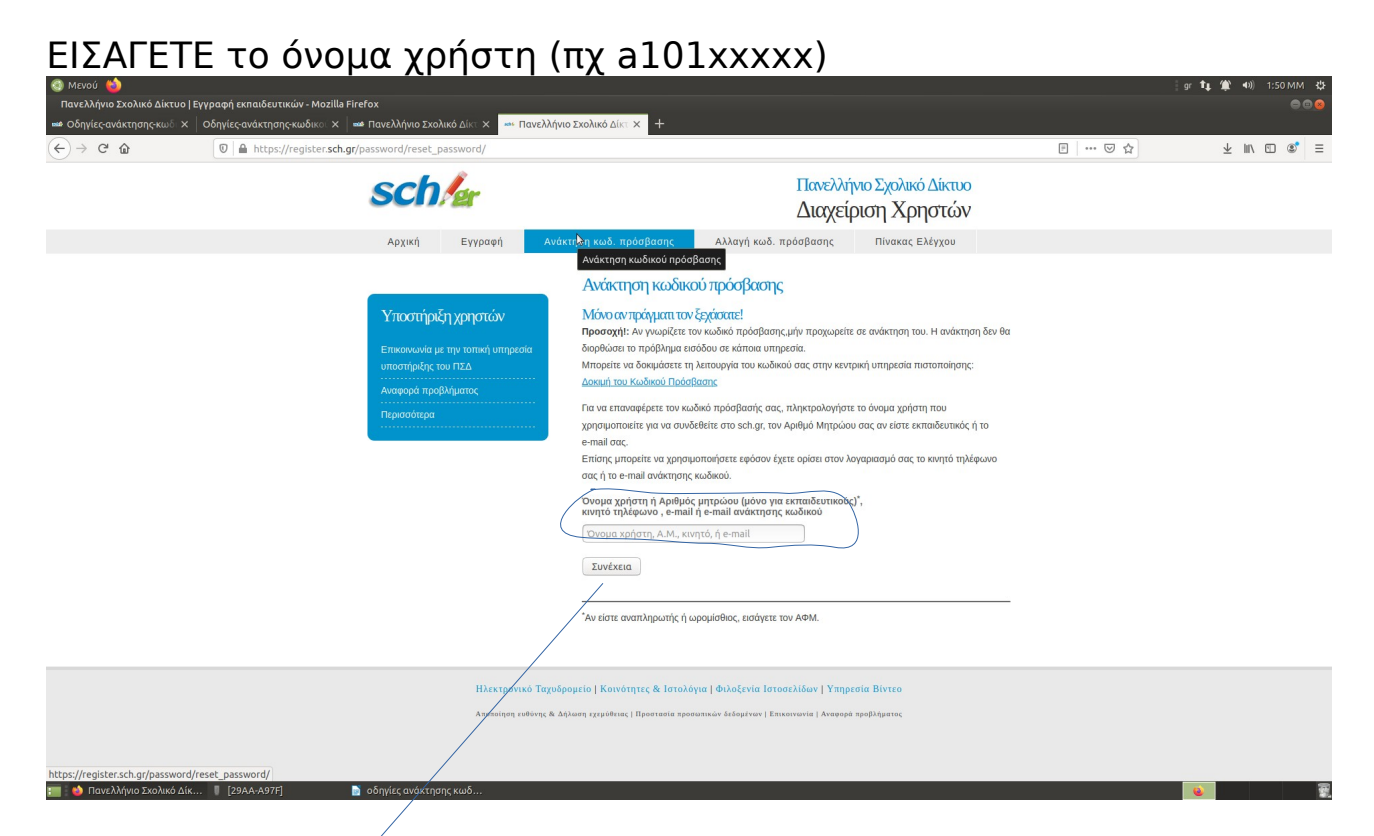

## ΠΑΤΑΤΕ Συνέχεια

ΕΠΙΛΕΓΕΤΕ: Επιβεβαίωση ανάκτησης με μήνυμα ηλεκτρονικού ταχυδρομείου στο άλλο email σας

| S MICAOD C                                                 |                                                                                                    |                                                                                                    |     | en 📭 🏛 🗤 1:57 MM 🗘 |
|------------------------------------------------------------|----------------------------------------------------------------------------------------------------|----------------------------------------------------------------------------------------------------|-----|--------------------|
| Πανελλήνιο Σχολικό Δίκτυο   Εγγραφή εκπαιδευτικών - Mozill | la Firefox                                                                                                    |                                                                                                    |     | 00                 |
| 📫 Οδηγίες-ανάκτησης-κωδ 🗙 🛛 Οδηγίες-ανάκτησης-κωδικο 🗙     | < 🔤 Πανελλήνιο Σχολικό Δίκτ 🗙 🎫 Πανελλήνιο Σχολικό Δ                                                                    |                                                                                                    |     |                    |
| ← → C <sup>a</sup>                                         | h.gr/password/reset_password/recover-methods                                                                            |                                                                                                    | ⊠ ☆ | ± ⊪\ ⊡ ®° ≡        |
|                                                            | sch/er                                                                                                    | Πανελλήνιο Σχολικό Δίκτυο<br>Διαχείριση Χρηστών                                                                                                    |     |                    |
|                                                            | Αρχική Εγγραφή Ανάκτηση κωδ                                                                                             | . πρόσβασης Αλλαγή κωδ. πρόσβασης Πίνακας Ελέγχου                                                                                                    |     |                    |
|                                                            | Υποστήριξη χρηστών<br>Επικοικωνία με την ποτική υπηρεσία<br>υποστήριξης του ΓΙΖΔ<br>Αναφορά προβλήματος<br>Γιεριασότερα | ομή μεθόδου ανάκτησης καλδικού πρόσβασης<br>τε έναν τρόπο για να ανακτήσετε τον λογαρισομό σας.<br>πβεβαίωση ανάκτησης με μήνυμα ηλεκτρονικού ταχυδρομείου στη διεύθυνση:<br>@yahoo.gr<br>warman κωδικού με αποστολή απήματος μέσω fax<br>χετα |     |                    |
|                                                            | Hirstportad Tegrosceptio   Ko                                                                                           | ινότητες & Ιστολόγια   Φιλοξενία Ιστοσελίδων   Υπηρεσία Βίντεο<br>htm:   Προπτασία προσωπικών διάσμένων   Επικοινωνία   Αναφορά προβλήμετας                                                                                                    |     |                    |

ΠΑΤΑΤΕ Συνέχεια και θα έρθει εκεί σχετικό μήνυμα στο εναλλακτικό email που δηλώσατε. Ακολουθήστε τις οδηγίες του μηνύματος.

Σε περίπτωση προβλήματος επικοινωνήστε με το σχολείο